## Course evaluation(for foreign students)

- Step1: Access to the AIMS2 portal of the Ajou University website Click the menu of Academic Information(undergraduates)→Course Information(①)
- 2) Step2: Click the menu of Course Evaluation(2)
- 3) Step3: Choose the course to be evaluated(3)
- 4) Step4: After selecting the question(5), choose the answer(6)
- 5) Step5: After answering all the question, store the information( $\overline{O}$ )
- English lecture is composed of 3 types(A,B,C) so Questions and Item lists were <u>a little changed(C type only).</u> ex) A(100%English),B(50%English),C(Theory:English, Practice:Korean)
- If you have your opinion on this lecture such as things you feel particularly satisfied with or matters that need to be improved, Please write it down below the question list.
- \* If you have the reason for the same answer to all the question and giving the grade point average below 2, you have to write down the reason and store it.

| Image: Section (Section (S                                                                                                    | Course Evaluation     Academic year     Course Evaluation     Course Evaluation     Course Itst     Kumenical Analysis(Younam     Course Itst     Kumenical Analysis(Younam     Course Itst     Kumenical Analysis(Younam     Course Itst     Kumenical Analysis(Younam     Course Itst     Kumenical Analysis(Younam     Course Itst     Kumenical Analysis(Younam     Course Itst     Kumenical Analysis(Younam     Course Itst     Kumenical Analysis(Younam     Course Itst     Kumenical Analysis(Younam     Course     Kesut     Course Itst     Kumenical Analysis(Younam     Course Itst     Kumenical Analysis(Younam     Course     Course Itst     Kumenical Analysis(Younam     Course     Course Itst     Kumenical Analysis(Younam     Course     Course     Course Itst     Kumenical Analysis(Younam     Course     Course     Cours   | 과 수 업                                                                                                    | 학적 (1                                             | ·····································                                                   | 경력 강역                                     | 법실예약                                 | 생활관(Dormitory) 0         | ት주멘토                |  |  |
|----------------------------------------------------------------------------------------------------|----------------------------------------------------------------------------------------------------|----------------------------------------------------------------------------------------------------|---------------------------------------------------|-----------------------------------------------------------------------------------------|-------------------------------------------|--------------------------------------|--------------------------|---------------------|--|--|
| Academic year       2010       Academic semester       IST SEMESTER       Course lists       Numerical Analysis(Younon)       Image: Semester       Image: Semester       Image:                                                                                                    | Academic year       Academic semester       Ist selfestill       Course lists       Numerical Analysis(Youndni)       Image: Course lists       Numerical Analysis(Youndni)       Image: Course lists       Numerical Analysis(Youn                                                                                                    |                                                                                                    | O COL                                             | urse Evaluation                                                                         | 하니저너~~                                    |                                      | (Clace Infn ) > Woh > Cr | urco Evoluati       |  |  |
| ARSAND       Ouestion List       English Lecture Type:A(100%English),B(50%English).       Image: Control of the control of the c                                                                                                    | No.       Item List         No.       Item Choice         1       1 think that the overall dass atmosphere was good       2         2       1 spent the following hours a week for preparation of this subject       2         3       1 fully agree that this subject is necessary and important       3         4       The dass plan was set up in a way to enable students to understand the nature of the subject       3         5       Toxit and support materials were properly selected       4         4       The dass plan was set up in a way to enable students could understand the nature of the instructor was well prepared for dass       3         7       Lectures were carried out in a way to that students could understand easily and prompt       4         1       Counce Efcaluencor       1         1       Counce Efcaluencor       5         1       Counce effect dution a way that students could understand easily and prompt       4         1       Counce effect dution a way that students could understand easily and prompt       4         1       Counce effect dution a way that students could understand easily and prompt       4         1       Counce effect dution a way that students could understand easily and prompt       4         1       Counce effect dution a way that students could understand easily and prompt       4                                                                                                    |                                                                                                    | 역사정보 > 발바수법(Class Into.) > Web > Course Evaluatio |                                                                                         |                                           |                                      |                          |                     |  |  |
| No.       Question List       Characterize (Characterize)       Result       Item List         No.       Question       Question                                                                                                    | No.       Question List       Clinear cyclerolish, Practice: Korean       Result         1       1       1       1       1       1       1       1       1       1       1       1       1       1       1       1       1       1       1       1       1       1       1       1       1       1       1       1       1       1       1       1       1       1       1       1       1       1       1       1       1       1       1       1       1       1       1       1       1       1       1       1       1       1       1       1       1       1       1       1       1       1       1       1       1       1       1       1       1       1       1       1       1       1       1       1       1       1       1       1       1       1       1       1       1       1       1       1       1       1       1       1       1       1       1       1       1       1       1       1       1       1       1       1       1       1       1       1       1       1       1 </td <td>Contraction of the second second second second second second second second second second second second second s</td> <td></td> <td>Course English Lecture Type: ((100% English) B(50% English)</td> <td>ancai Anaiy</td> <td>515(100</td> <td></td> <td>THE DATE</td>                                                                                                    | Contraction of the second second second second second second second second second second second second second s |                                                   | Course English Lecture Type: ((100% English) B(50% English)                             | ancai Anaiy                               | 515(100                              |                          | THE DATE            |  |  |
| No.       Question       Result       Item List         미표권한 한영(학부):       1       I think that the overall dass atmosphere was good       5       2       No.       Item       I         2       I spent the following hours a week for preparation of this subject       2       1       Absolutely no       2         3       I fully agree that this subject is necessary and important       3       2       No       6         4       The class plan was set up in a way to enable students to understand the nature of ti       3       So and so       6         5       Text and support materials were properly selected       4       4       Yes       9         1) 428/2653       7       Lectures were carried out in a way that students could understand easily and prompt       4       (Court: 5)         1) 428/2653       7       Lectures were carried to students' questions in good faith       4       Yes         1) 428/2653       7       Lectures reponded to students' questions in good faith       4       Court: 5)         1) 428/2653       7       Lectures were earlied out students' questions in good faith       4       Court: 5)         1) 428/27       9       The instructor respected students individually       4       To instructor respected students' questions in good faith       4 <td< td=""><td>사용, Intermediate       No.       Question       Result       Intermediate         1       1       1       1       1       1       1       1       1       1       1       1       1       1       1       1       1       1       1       1       1       1       1       1       1       1       1       1       1       1       1       1       1       1       1       1       1       1       1       1       1       1       1       1       1       1       1       1       1       1       1       1       1       1       1       1       1       1       1       1       1       1       1       1       1       1       1       1       1       1       1       1       1       1       1       1       1       1       1       1       1       1       1       1       1       1       1       1       1       1       1       1       1       1       1       1       1       1       1       1       1       1       1       1       1       1       1       1       1       1</td><td>CONTRACTARS</td><td>U Quest</td><td>C(Theory:English,Practice:Korean)</td><td></td><td></td><td>4</td><td>N 소의 📙 세상</td></td<> | 사용, Intermediate       No.       Question       Result       Intermediate         1       1       1       1       1       1       1       1       1       1       1       1       1       1       1       1       1       1       1       1       1       1       1       1       1       1       1       1       1       1       1       1       1       1       1       1       1       1       1       1       1       1       1       1       1       1       1       1       1       1       1       1       1       1       1       1       1       1       1       1       1       1       1       1       1       1       1       1       1       1       1       1       1       1       1       1       1       1       1       1       1       1       1       1       1       1       1       1       1       1       1       1       1       1       1       1       1       1       1       1       1       1       1       1       1       1       1       1       1       1                                                                                                    | CONTRACTARS                                                                                                    | U Quest                                           | C(Theory:English,Practice:Korean)                                                       |                                           |                                      | 4                        | N 소의 📙 세상           |  |  |
| 미표권한 학생(학부): •       1       I think that the overall dass atmosphere was good       (5)       2       No.       Item         2       I spent the following hours a week for preparation of this subject.       2       I Absolutely no.       2         3       I fully agree that this subject is necessary and important       3       2       No.       Item         4       The class plan was set up in a way to enable students to understand the nature of the instructor was well prepared for class       4       4       Yes         5       Text and support materials were properly selected       4       4       Yes       5         1       Lectures were carried out in a way that students could understand easily and prompt       4       Yes       5         1       Course Evaluation       2       No.       Item       1       Absolutely no.         1       Absolutely agree that this subject is necessary and important       3       So and so       6         1       Text and support materials were properly selected       4       4       Yes       5         1       Lectures were carried out in a way that students could understand easily and prompt       4       Yes       5         1       Absolutely res       1       Count:       5       1         1                                                                                                    | 1       I think that the overall dass atmosphere was good       (5)       2       No.       Item       Choice         2       I spent the following hours a week for preparation of this subject       2       1       Absolutely no.       2         3       I fully agree that this subject is necessary and important       3       2       No.       Item       Choice         1       Absolutely no.       3       So and so       6       1       Absolutely no.       3         1       Absolutely no.       3       So and so       6       1       4       Yes       1         1       Absolutely no.       3       So and so       6       1       4       Yes       1         1       At the class plan was set up in a way to enable students ounderstand the nature of the so and so poort materials were properly selected.       4       4       Yes       1       4       Yes       1       1       1       1       1       1       1       1       1       1       1       1       1       1       1       1       1       1       1       1       1       1       1       1       1       1       1       1       1       1       1       1       1                                                                                                    | 사용자ID                                                                                                    | No.                                               | Question                                                                                | Result                                    | 🖸 Ite                                | em List                  |                     |  |  |
| 2       I spent the following hours a week for preparation of this subject       2       1       Absolutely no.         3       I fully agree that this subject is necessary and important       3       2       No         4       The class plan was set up in a way to enable students to understand the nature of the dass plan was set up in a way to enable students to understand the nature of the dass plan was set up in a way to enable students to understand the nature of the dass plan was well prepared for class       4       Yes         5       Text and support materials were properly selected       4       Yes       5         1       Absolutely res       5       Positively yes       5         1       Lectures were carried out in a way that students could understand easily and prompt       6       1         1       Absolutely res       1       Count: 5]       5         1       Absolutely res       1       Count: 5]       1         1       Absolutely res       1       Count: 5]       1         1       Absolutely res       1       Count: 5]       1         1       Absolutely res       1       Count: 5]       1         1       Absolutely res       1       Count: 5]       1         1       Count: 5]       The instructor respected students' questions in goo                                                                                                    | 2       I spent the following hours a week for preparation of this subject       2       1       Absolutely no         3       I fully agree that this subject is necessary and important       3       2       No       1         4       The class plan was set up in a way to enable students to understand the nature of the subject       3       So and so       6       1         5       Text and support materials were properly selected.       4       4       Yes       1         1       Absolutely no       4       Yes       1       Absolutely no       1         1       The class plan was set up in a way to enable students to understand the nature of the subject       3       So and so       6       1         1       Absolutely no       4       Yes       1       4       Yes       1         1       Absolutely no       4       Yes       1       4       Yes       1         1       The instructor was well prepared for class       4       4       Yes       1       1       1       1       1       1       1       1       1       1       1       1       1       1       1       1       1       1       1       1       1       1       1       1       <                                                                                                    | 대표권한 학생(학부): ▼                                                                                                  | 1                                                 | I think that the overall class atmosphere was good (5)                                  | 2                                         | No.                                  | Item                     | Choice              |  |  |
| 3       I fully agree that this subject is necessary and important       3       2       No         수입시간표/수입계획서       4       The class plan was set up in a way to enable students to understand the nature of ti       3       So and so       6         5       Text and support materials were properly selected       4       Yes       4       Yes       5         6       The instructor was well prepared for class       4       Yes       5       Positively yes       1         7       Lectures were carried out in a way that students could understand easily and prompt       4       Yes       1       1       1       1       1       1       1       1       1       1       1       1       1       1       1       1       1       1       1       1       1       1       1       1       1       1       1       1       1       1       1       1       1       1       1       1       1       1       1       1       1       1       1       1       1       1       1       1       1       1       1       1       1       1       1       1       1       1       1       1       1       1       1       1       1 <td>3       I fully agree that this subject is necessary and important       3       2       No       ✓         수업시간표/수업계획서       4       The class plan was set up in a way to enable students to understand the nature of th       3       So and so       6       •         수업시간표/수업계획서       5       Text and support materials were properly selected       4       Yes       •       •       •       •       •       •       •       •       •       •       •       •       •       •       •       •       •       •       •       •       •       •       •       •       •       •       •       •       •       •       •       •       •       •       •       •       •       •       •       •       •       •       •       •       •       •       •       •       •       •       •       •       •       •       •       •       •       •       •       •       •       •       •       •       •       •       •       •       •       •       •       •       •       •       •       •       •       •       •       •       •       •       •       •       •       •<td></td><td>2</td><td>I spent the following hours a week for preparation of this subject</td><td>2</td><td>1</td><td>Absolutely no</td><td></td></td>                                                                                         | 3       I fully agree that this subject is necessary and important       3       2       No       ✓         수업시간표/수업계획서       4       The class plan was set up in a way to enable students to understand the nature of th       3       So and so       6       •         수업시간표/수업계획서       5       Text and support materials were properly selected       4       Yes       •       •       •       •       •       •       •       •       •       •       •       •       •       •       •       •       •       •       •       •       •       •       •       •       •       •       •       •       •       •       •       •       •       •       •       •       •       •       •       •       •       •       •       •       •       •       •       •       •       •       •       •       •       •       •       •       •       •       •       •       •       •       •       •       •       •       •       •       •       •       •       •       •       •       •       •       •       •       •       •       •       •       •       •       •       • <td></td> <td>2</td> <td>I spent the following hours a week for preparation of this subject</td> <td>2</td> <td>1</td> <td>Absolutely no</td> <td></td>                                                                                                    |                                                                                                    | 2                                                 | I spent the following hours a week for preparation of this subject                      | 2                                         | 1                                    | Absolutely no            |                     |  |  |
| 4       The class plan was set up in a way to enable students to understand the nature of tion of the class plan was set up in a way to enable students to understand the nature of tion of the class plan was set up in a way to enable students to understand the nature of tion of the class plan was set up in a way to enable students to understand the nature of tion of the class plan was set up in a way to enable students to understand the nature of tion of the class plan was well prepared for class       3       So and so       6         4       Yes       5       Text and support materials were properly selected       4       Yes       5       Positively yes       5         6       The instructor was well prepared for class       4       Yes       5       Positively yes       5       Positively yes       5       Positively yes       5       Positively yes       10       10       The instructor respected students individually       4       Yes       6       10       10       The instructor respected to excent theories or research trends relating to the class sub       4       Yes       10       10       The instructor referred to recent theories or research trends relating to the class sub       4       Yes       10       10       Course trealvalue to the class sub that support materials were earlied classes which have not been made up       5       The reason for same answer a point average below 2       10       The reason for same answer a point average below 2       10       Thereason for same answer a p                                                                                                    | 4       The class plan was set up in a way to enable students to understand the nature of ti       3       3       So and so       (0)         수업시간표/수업계획서       5       Text and support materials were properly selected       4       Yes       1         현장실습통록       7       Lectures were carried out in a way that students could understand easily and promptom of the instructor respected students individually       4       Yes       1         수강전청결과//M법시간표조율       8       The instructor respected students individually       4       Yes       1         수갑평가       10       The instructor referred to recent theories or research trends relating to the class sub       4       Yes       1         Course Evaluation       21       Teaching method(lecture, discussion, demonstration, ect) of a instructor was approp       5       The reason for same answer and grad point average below 2         휴가설문유답       14       Homework helped enhance the learning effect by supplementing the contents of the syllabus       5       The reason for same answer and grad point average below 2         16       The course met the course objectives stated in the syllabus       5       Overall contents of the course were satisfactory       5         17       Overall contents of the course were satisfactory       5       Image: satisfactory       5                                                                                                    |                                                                                                    | 3                                                 | I fully agree that this subject is necessary and important                              | 3                                         | 2                                    | No                       | $\checkmark$        |  |  |
| 수업시간표/수업계획서 6 Text and support materials were properly selected 4 Yes<br>현장실습등록 7 Lectures were carried out in a way that students could understand easily and prom 4<br>수강신청결과/시험시간표조합 8 The instructor respected students individually 4<br>수강포기 9 The instructor respected students 'questions in good faith 4<br>수업평가 10 The instructor referred to recent theories or research trends relating to the class sub 4<br>11 Contents of the course were well-organized and instructive 4<br>12 Teaching method(lecture, discussion, demonstration, ect ) of a instructor was approp 5<br>휴가설문용단 13 There were some canceled classes which have not been made up 5<br>14 Homework helped enhance the learning effect by supplementing the contents of the 5<br>15 Methods of performance appraisal were clearly explained and feedback for performance 5<br>16 The reason for same answer a point average below 2                                                                                                    | 수입시간표/수입계획시<br>6 The instructor was well prepared for class<br>한장실습등록. 7 Lectures were carried out in a way that students could understand easily and prompt<br>수강신청결과/시험시간표조호<br>8 The instructor respected students individually 4<br>수강포기 9 The instructor respected students individually 4<br>수갑평가 10 The instructor respected to recent theories or research trends relating to the class sub 4<br>11 Contents of the course were well-organized and instructive 4<br>12 Teaching method(lecture, discussion, demonstration, ect ) of a instructor was approp<br>휴가설문유단 13 There were some canceled classes which have not been made up 5<br>13 There were some canceled classes which have not been made up 5<br>14 Homework helped enhance the learning effect by supplementing the contents of the 5<br>15 Methods of performance appraisal were dearly explained and feedback for performant 5<br>16 The course met the course were satisfactory 5<br>17 Overall contents of the course were satisfactory 5                                                                                                    | Web      수업시간표/수업계획서      한장실습등록      수    소개시원경기(기원 비기대 조수                                                     | 4                                                 | The class plan was set up in a way to enable students to understand the nature of the   | 3                                         | 3                                    | So and so                |                     |  |  |
| 현장실습등록 7 Lectures were carried out in a way that students could understand easily and prompt<br>수강신청결과/시험시간표조회 8 The instructor respected students individually 4<br>수강포기 9 The instructor respected students individually 4<br>수갑평가 10 The instructor referred to recent theories or research trends relating to the dass sub 4<br>수입평가 10 The instructor referred to recent theories or research trends relating to the dass sub 4<br>11 Contents of the course were well-organized and instructive 4<br>12 Teaching method(lecture, discussion, demonstration, ect ) of a instructor was approp 5<br>주가설문응단 13 There were some canceled classes which have not been made up 5<br>14 Homework helped enhance the learning effect by supplementing the contents of the 5<br>15 Methods of performance appraisal were clearly explained and feedback for performance 5                                                                                                    | 1       The instructor was well prepared for class       4       5       Positively yes         2       Course evaluation       7       Lectures were carried out in a way that students could understand easily and prompt       6       The instructor respected students individually       7         428271       9       The instructor respected to students' questions in good faith       4       7       Image: Course evaluation       7         10       The instructor referred to recent theories or research trends relating to the class sub       4       7       Image: Course evaluation       7         11       Contents of the course were well-organized and instructive       4       7       Image: Course evaluation       7         12       Teaching method(lecture, discussion, demonstration, ect.) of a instructor was approp       5       7       The reason for same answer and grad point average below 2         13       There were some canceled classes which have not been made up       5       7       The reason for same answer and grad point average below 2         14       Homework helped enhance the learning effect by supplementing the contents of the course were satisfactory       5       1         16       The course met the course objectives stated in the syllabus       5       1       1       1         16       The course met the course were satisfactory       5<                                                                                                    |                                                                                                    | 5                                                 | Text and support materials were properly selected                                       | 4                                         | 4                                    | Yes                      |                     |  |  |
| 1 소 2 일 입 3 1       7       Lectures were carried out in a way that students could understand easily and prompt 4       [Count: 5]         1 수강신청결과/시험시간표조호       8       The instructor respected students individually       4         1 수강포기       9       The instructor respected students' questions in good faith       4         1 수강편가       10       The instructor referred to recent theories or research trends relating to the class sub       4         1 Course Evaluation ②       11       Contents of the course were well-organized and instructive       4         12       Teaching method(lecture, discussion, demonstration, ect.) of a instructor was approp       5         13       There were some canceled classes which have not been made up       5         14       Homework helped enhance the learning effect by supplementing the contents of the spint average below 2                                                                                                    | 1 日本日日の日本       7       Lectures were carried out in a way that students could understand easily and promption       4         1 今花沙葱道迎从增利过旺蒸煮       8       The instructor respected students individually       4         1 今花沙葱河       9       The instructor responded to students' questions in good faith       4         10       The instructor referred to recent theories or research trends relating to the class sub       4         1 Course Evaluation ②       11       Contents of the course were well-organized and instructive       4         12       Teaching method(lecture, discussion, demonstration, ect ) of a instructor was approp       5         13       There were some canceled classes which have not been made up       5         14       Homework helped enhance the learning effect by supplementing the contents of the course objectives stated in the syllabus       5         15       Methods of performance appraisal were clearly explained and feedback for performare       5         16       The course met the course were satisfactory       5         17       Overall contents of the course were satisfactory       5                                                                                                    |                                                                                                    | 6                                                 | The instructor was well prepared for class                                              | 4                                         | 5                                    | Positively yes           |                     |  |  |
| 수강진정결과/시법시간표소조       8       The instructor respected students individually       4         수강포기       9       The instructor responded to students' questions in good faith       4         10       The instructor referred to recent theories or research trends relating to the class sub       4         ICourse Evaluation ②       11       Contents of the course were well-organized and instructive       4         12       Teaching method(lecture, discussion, demonstration, ect ) of a instructor was approp       5         13       There were some canceled classes which have not been made up       5         14       Homework helped enhance the learning effect by supplementing the contents of the source appraisal were clearly explained and feedback for performance       5                                                                                                    | (수강진정결과//시험시간표소조       8       The instructor respected students individually       4         (수강포기)       9       The instructor responded to students' questions in good faith       4         (수강포기)       10       The instructor referred to recent theories or research trends relating to the class sub       4         (Course Evaluation ②)       11       Contents of the course were well-organized and instructore       4         12       Teaching method(lecture, discussion, demonstration, ect.) of a instructor was approp       5         13       There were some canceled classes which have not been made up       5         14       Homework helped enhance the learning effect by supplementing the contents of the       5         15       Methods of performance appraisal were clearly explained and feedback for performare       5         16       The course met the course were satisfactory       5         17       Overall contents of the course were satisfactory       5                                                                                                    |                                                                                                    | 7                                                 | Lectures were carried out in a way that students could understand easily and prompt     | 4                                         | [C(                                  | ount: 5]                 |                     |  |  |
| 수업평가 9 The instructor responded to students' questions in good faith 4 Message 4<br>수업평가 10 The instructor referred to recent theories or research trends relating to the class sub 4<br>11 Contents of the course were well-organized and instructive 4<br>12 Teaching method(lecture, discussion, demonstration, ect.) of a instructor was approp 5<br>37/설문응답 13 There were some canceled classes which have not been made up 5<br>14 Homework helped enhance the learning effect by supplementing the contents of the 5<br>15 Methods of performance appraisal were clearly explained and feedback for performan 5<br>15 Methods of performance appraisal were clearly explained and feedback for performan 5                                                                                                    | 수업평가 10 The instructor responded to students' questions in good faith 4 1 Message 4 10 The instructor referred to recent theories or research trends relating to the class sub 4 11 Contents of the course were well-organized and instructive 4 12 Teaching method(lecture, discussion, demonstration, ect.) of a instructor was approp 5 13 There were some canceled classes which have not been made up 14 Homework helped enhance the learning effect by supplementing the contents of the 5 Methods of performance appraisal were clearly explained and feedback for performar 16 The course met the course were satisfactory 5 17 Overall contents of the course were satisfactory 5 17 Overall contents of the | 수강신경결과/시험시간표소회                                                                                                  | 8                                                 | The instructor respected students individually                                          | 4                                         | -                                    |                          |                     |  |  |
| 수업평가 10 The instructor referred to recent theories or research trends relating to the class sub 4<br>11 Contents of the course were well-organized and instructive 4<br>12 Teaching method(lecture, discussion, demonstration, ect.) of a instructor was approp 5<br>13 There were some canceled classes which have not been made up 5<br>14 Homework helped enhance the learning effect by supplementing the contents of the 5<br>15 Methods of performance appraisal were clearly explained and feedback for performar 5                                                                                                    | 수업평가: 10 The instructor referred to recent theories or research trends relating to the class sub 4<br>11 Contents of the course were well-organized and instructive 4<br>12 Teaching method(lecture, discussion, demonstration, ect.) of a instructor was approp 5<br>13 There were some canceled classes which have not been made up 5<br>14 Homework helped enhance the learning effect by supplementing the contents of the 5<br>15 Methods of performance appraisal were clearly explained and feedback for performar 5<br>16 The course met the course objectives stated in the syllabus 5<br>17 Overall contents of the course were satisfactory 5                                                                                                    | 수강포기                                                                                                    | 9                                                 | The instructor responded to students' questions in good faith                           | 4                                         | Message                              |                          |                     |  |  |
| Course Evaluation ②       11       Contents of the course were well-organized and instructive       4         12       Teaching method(lecture, discussion, demonstration, ect.) of a instructor was approp       5         13       There were some canceled classes which have not been made up       5         14       Homework helped enhance the learning effect by supplementing the contents of the 5       The reason for same answer a point average below 2                                                                                                    | Course Evaluation ②       11       Contents of the course were well-organized and instructive       4         12       Teaching method(lecture, discussion, demonstration, ect.) of a instructor was approp       5         13       There were some canceled classes which have not been made up       5         14       Homework helped enhance the learning effect by supplementing the contents of the       5         15       Methods of performance appraisal were clearly explained and feedback for performar       5         16       The course met the course objectives stated in the syllabus       5         17       Overall contents of the course were satisfactory       5                                                                                                    | 수업평가                                                                                                    | 10                                                | The instructor referred to recent theories or research trends relating to the class sub | 4                                         |                                      |                          |                     |  |  |
| 12 Teaching method(lecture, discussion, demonstration, ect ) of a instructor was approp<br>第72世界合計 13 There were some canceled classes which have not been made up 14 Homework helped enhance the learning effect by supplementing the contents of the 15 Methods of performance appraisal were clearly explained and feedback for performar 5 1 1 1 1 1 1 1 1 1 1 1 1 1 1 1 1 1 1                                                                                                    | 12       Teaching method(lecture, discussion, demonstration, ect.) of a instructor was approp       5         13       There were some canceled classes which have not been made up       5         14       Homework helped enhance the learning effect by supplementing the contents of the       5         15       Methods of performance appraisal were clearly explained and feedback for performar       5         16       The course met the course objectives stated in the syllabus       5         17       Overall contents of the course were satisfactory       5                                                                                                    | Course Evaluation 2                                                                                             | 11                                                | Contents of the course were well-organized and instructive                              | 4                                         |                                      |                          |                     |  |  |
| 13       There were some canceled classes which have not been made up       5         14       Homework helped enhance the learning effect by supplementing the contents of the       5         15       Methods of performance appraisal were clearly explained and feedback for performance       5                                                                                                    | 13       There were some canceled dasses which have not been made up       5       The reason for same answer and grad point average below 2         14       Homework helped enhance the learning effect by supplementing the contents of the       5       Intereason for same answer and grad point average below 2         15       Methods of performance appraisal were clearly explained and feedback for performar       5         16       The course met the course objectives stated in the syllabus       5         17       Overall contents of the course were satisfactory       5                                                                                                    |                                                                                                    | 12                                                | Teaching method(lecture, discussion, demonstration, ect ) of a instructor was approp    | 5                                         | The reason for same answer and grade |                          |                     |  |  |
| 14 Homework helped enhance the learning effect by supplementing the contents of the<br>15 Methods of performance appraisal were clearly explained and feedback for performan                                                                                                    | 14       Homework helped enhance the learning effect by supplementing the contents of the       5         15       Methods of performance appraisal were clearly explained and feedback for performar       5         16       The course met the course objectives stated in the syllabus       5         17       Overall contents of the course were satisfactory       5                                                                                                    | 879781                                                                                                    | 13                                                | There were some canceled classes which have not been made up                            | 5                                         |                                      |                          |                     |  |  |
| 15 Methods of performance appraisal were clearly explained and feedback for performan 5 <b>PUIII dverdge below 2</b>                                                                                                    | 15       Methods of performance appraisal were clearly explained and feedback for performant       5       PUILT dverdge below 2         16       The course met the course objectives stated in the syllabus       5         17       Overall contents of the course were satisfactory       5                                                                                                    |                                                                                                    | 14                                                | Homework helped enhance the learning effect by supplementing the contents of the        | ct by supplementing the contents of the 5 |                                      |                          | int auorago bolow 2 |  |  |
|                                                                                                    | 16The course met the course objectives stated in the syllabus517Overall contents of the course were satisfactory5                                                                                                    |                                                                                                    | 15                                                | Methods of performance appraisal were clearly explained and feedback for performar      | 5                                         | punc average below 2                 |                          |                     |  |  |
| 16 The course met the course objectives stated in the syllabus 5                                                                                                    | 17 Overall contents of the course were satisfactory 5                                                                                                    |                                                                                                    | 16                                                | The course met the course objectives stated in the syllabus                             | 5                                         |                                      |                          |                     |  |  |
| 17 Overall contents of the course were satisfactory 5                                                                                                    |                                                                                                    |                                                                                                    | 17                                                | Overall contents of the course were satisfactory                                        | 5                                         |                                      |                          |                     |  |  |
|                                                                                                    |                                                                                                    |                                                                                                    | [Count                                            | 17]                                                                                     |                                           |                                      |                          |                     |  |  |